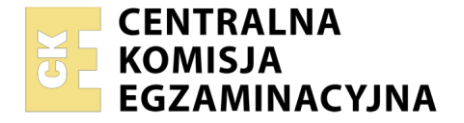

| Nazwa kwalifikacji: T  | worzenie i administrowanie stronami i aplikacjami internetowymi oraz bazami danych |
|------------------------|------------------------------------------------------------------------------------|
| Symbol kwalifikacji: I | NF.03                                                                              |
| Numer zadania: 02      |                                                                                    |
| Wersia arkusza: SG     |                                                                                    |

| Wypełnia zdający       |  |  |  |  |  |  |  |  |  |  |                                                         |   |
|------------------------|--|--|--|--|--|--|--|--|--|--|---------------------------------------------------------|---|
| Numer PESEL zdającego* |  |  |  |  |  |  |  |  |  |  | Miejsce na naklejkę z numere<br>PESEL i z kodem ośrodka | m |
|                        |  |  |  |  |  |  |  |  |  |  |                                                         |   |

Czas trwania egzaminu: 150 minut.

INF.03-02-25.01-SG

# EGZAMIN ZAWODOWY

Rok 2025 CZĘŚĆ PRAKTYCZNA

# PODSTAWA PROGRAMOWA 2019

# Instrukcja dla zdającego

- 1. Na pierwszej stronie arkusza egzaminacyjnego wpisz w oznaczonym miejscu swój numer PESEL i naklej naklejkę z numerem PESEL i z kodem ośrodka.
- 2. Na KARCIE OCENY w oznaczonym miejscu przyklej naklejkę z numerem PESEL oraz wpisz:
  - swój numer PESEL\*,
  - oznaczenie kwalifikacji,
  - numer zadania,
  - numer stanowiska.
- 3. Sprawdź, czy arkusz egzaminacyjny zawiera 7 stron i nie zawiera błędów. Ewentualny brak stron lub inne usterki zgłoś przez podniesienie ręki przewodniczącemu zespołu nadzorującego.
- 4. Zapoznaj się z treścią zadania oraz stanowiskiem egzaminacyjnym. Masz na to 10 minut. Czas ten nie jest wliczany do czasu trwania egzaminu.
- 5. Czas rozpoczęcia i zakończenia pracy zapisze w widocznym miejscu przewodniczący zespołu nadzorującego.
- 6. Wykonaj samodzielnie zadanie egzaminacyjne. Przestrzegaj zasad bezpieczeństwa i organizacji pracy.
- 7. Po zakończeniu wykonania zadania pozostaw arkusz egzaminacyjny z rezultatami oraz KARTĘ OCENY na swoim stanowisku lub w miejscu wskazanym przez przewodniczącego zespołu nadzorującego.
- 8. Po uzyskaniu zgody zespołu nadzorującego możesz opuścić salę/miejsce przeprowadzania egzaminu.

#### Powodzenia!

\* w przypadku braku numeru PESEL – seria i numer paszportu lub innego dokumentu potwierdzającego tożsamość

# Zadanie egzaminacyjne

UWAGA: numer, którym został podpisany arkusz egzaminacyjny (PESEL lub w przypadku jego braku numer paszportu) jest w zadaniu nazywany **numerem zdającego**.

Wykonaj aplikację internetową firmy usługowej, wykorzystując edytor grafiki rastrowej, pakiet XAMPP oraz edytor zaznaczający składnię.

Aby wykonać zadanie, należy zalogować się na konto **Egzamin** bez hasła. Na pulpicie znajduje się archiwum 7z o nazwie *pliki12* zabezpieczone hasłem: **P@neLePodLoGowe!+** 

Archiwum należy rozpakować.

Na pulpicie konta **Egzamin** należy utworzyć folder. Jako nazwy folderu należy użyć numeru zdającego. Rozpakowane pliki należy umieścić w tym folderze. Po skończonej pracy wszystkie wyniki należy zapisać w tym folderze.

## Operacje na bazie danych

Baza danych zawiera dwie tabele przedstawione na ilustracji 1.

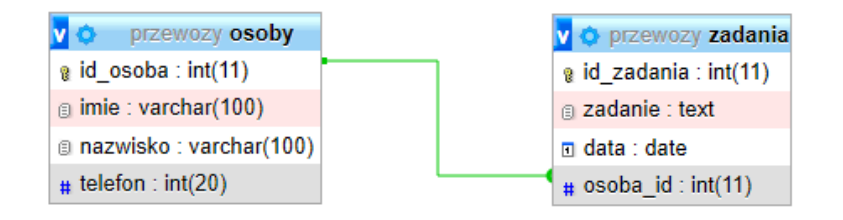

# Ilustracja 1. Baza danych

Za pomocą narzędzia phpMyAdmin wykonaj następujące operacje na bazie danych:

- Utwórz bazę danych o nazwie *przewozy*, z zestawem polskich znaków (np. utf8\_unicode\_ci)
- Do utworzonej bazy zaimportuj tabele z pliku *baza.sql* z rozpakowanego archiwum
- Wykonaj zrzut ekranu po imporcie. Zapisz zrzut w formacie PNG pod nazwą *import*. Nie kadruj zrzutu.
  Powinien on obejmować cały ekran monitora, z widocznym paskiem zadań. Na zrzucie powinny być widoczne elementy wskazujące na poprawnie wykonany import tabel
- Wykonaj zapytania SQL działające na bazie *przewozy*. Zapytania zapisz w pliku *kwerendy.txt*. Wykonaj zrzuty ekranu przedstawiające wyniki działania kwerend. Zrzuty zapisz w formacie PNG i nadaj im nazwy *kw1*, *kw2*, *kw3*, *kw4*. Zrzuty powinny obejmować cały ekran monitora z widocznym paskiem zadań
  - Zapytanie 1: wybierające jedynie imiona i nazwiska osób, których imiona rozpoczynają się od litery A
  - Zapytanie 2: wybierające jedynie nazwy zadań (pole *zadanie*) i daty, w których w nazwie zadania zawiera się słowo "mebli", posortowane rosnąco według daty
  - Zapytanie 3: wybierające jedynie pogrupowane nazwiska osób i odpowiadającą im liczbę zadań.
    Kolumnie z liczbą zadań należy nadać nazwę (alias) "Liczba zadań". Należy posłużyć się relacją
  - Zapytanie 4: usuwające kolumnę telefon z tabeli osoby

# Grafika

Przygotowanie grafiki o nazwie montaz\_paneli.png:

- Szerokość obrazu 400 px, wysokość 50 px
- Tło przezroczyste
- Napis "Montaż paneli podłogowych", pogrubioną czcionką bezszeryfową (sans-serif), w rozmiarze 27
- Kolor wypełnienia liter obrazu otrzymany z grafiki *laminowane.png*. Czynność tą udokumentuj zrzutem ekranu o nazwie *kolor.png*

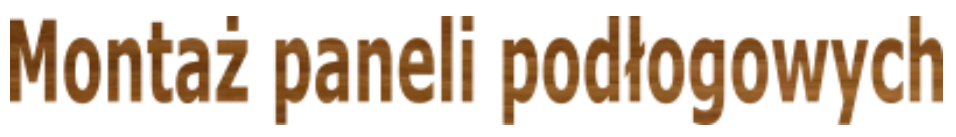

Ilustracja 2. Obraz montaz\_paneli.png

Przygotowanie grafik laminowane.png, winylowe.png, deska.png:

- Obrazy należy przeskalować dokładnie do szerokości 500 px i wysokości 70 px

| Witryna Internetowa |  |
|---------------------|--|
|---------------------|--|

| Montaż paneli podłogowych                      |  |  |  |  |  |  |  |
|------------------------------------------------|--|--|--|--|--|--|--|
| Strona Glówna <u>Oferta</u> Kalkulator kosztów |  |  |  |  |  |  |  |
| Panele podłogowe                               |  |  |  |  |  |  |  |
| Panele laminowane                              |  |  |  |  |  |  |  |
| Panele winylowe                                |  |  |  |  |  |  |  |
| Deska podłogowa                                |  |  |  |  |  |  |  |
| Autor strony: 000000000                        |  |  |  |  |  |  |  |

Ilustracja 3. Strona *index.html*, kursor na drugim odnośniku

Cechy witryny:

– Składa się z podstron o nazwach *index.html*, *oferta.html* i *koszty.html* 

Cechy wspólne dla stron:

- Zapisane w języku HTML5
- Zadeklarowany polski język zawartości witryny
- Jawnie zastosowany właściwy standard kodowania polskich znaków

- Tytuł strony widoczny na karcie przeglądarki: "Montaż paneli podłogowych"
- Arkusz stylów w pliku o nazwie style.css prawidłowo połączony z kodem strony
- Podział strony na bloki: nagłówkowy, poniżej menu, poniżej główny, na dole stopka. Podział zrealizowany za pomocą semantycznych znaczników sekcji języka HTML5 tak, aby po uruchomieniu w przeglądarce wygląd układu bloków był zgodny z ilustracją 3
- Zawartość bloku nagłówkowego: obraz *montaz\_paneli.png* z tekstem alternatywnym "firma usługowa"
- Zawartość Menu:
  - Odnośnik "Strona Główna" prowadzący do strony index.html
  - Odnośnik "Oferta" prowadzący do strony oferta.html
  - Odnośnik "Kalkulator kosztów" prowadzący do strony koszty.html
- Zawartość stopki: nagłówek piątego stopnia o treści "Autor strony: ", dalej wstawiony numer zdającego

Zawartość bloku głównego strony index.html:

- Nagłówek pierwszego stopnia o treści "Panele podłogowe"
- Obraz laminowane.png, z tekstem alternatywnym "Laminowane"
- Akapit o treści "Panele laminowane"
- Obraz winylowe.png, z tekstem alternatywnym "Winylowe"
- Akapit o treści "Panele winylowe"
- Obraz deska.png, z tekstem alternatywnym "Deska"
- Akapit o treści "Deska podłogowa"

Zawartość bloku głównego strony oferta.html:

- Nagłówek pierwszego stopnia o treści "Koszt montażu paneli podłogowych"
- Tabela o 4 kolumnach i 5 wierszach, z czego niektóre wiersze / kolumny są scalone. Treść i wygląd tabeli przedstawiony jest na ilustracji 4

2

# Koszt montażu paneli podłogowych

| Podzaj popoli | Rozmi     | ar      | Voort montain     |
|---------------|-----------|---------|-------------------|
| Kouzaj panen  | Szerokość | Długość | KOSZI IIIOIII.aZU |
| Laminowane    | 30        | 200     | 12                |
| Winylowe      | 20        | 200     | 14                |
| Deska         | 10        | 100     | 18                |

# Ilustracja 4. Fragment bloku głównego strony oferta.html

Zawartość bloku głównego strony koszty.html:

- Nagłówek pierwszego stopnia o treści "Kalkulator kosztów montażu"
- Obok siebie dwa pola edycyjne typu numerycznego poprzedzone etykietami: "Szerokość pomieszczenia
  [m]: ", "Długość pomieszczenia [m]: "
- Paragraf o treści "Typ panelu"
- Jedno pod drugim trzy pola opcji z etykietami o treści: "Panele laminowane", "Panele winylowe", "Deska podłogowa". Pola są zgrupowane tak, że w jednym momencie można zaznaczyć tylko jedno pole
- Poniżej przycisk o treści "Oblicz", którego wybranie uruchamia skrypt
- Pusty paragraf, przeznaczony do wyświetlenia wyników działania skryptu

# Kalkulator kosztów montażu

Szerokość pomieszczenia [m]: 4

Długość pomieszczenia [m]: 3

#### Typ panelu

Panele laminowane
 Panele winylowe
 Deska podłogowa
 Oblicz

Pole powierzchni pomieszczenia: 12, koszt montażu 216

# Ilustracja 5. Zawartość bloku głównego strony koszty.html, działanie skryptu

## Styl CSS witryny internetowej

Styl CSS zdefiniowany jest w całości w zewnętrznym pliku o nazwie *style.css*. Cechy formatowania CSS działające na stronie:

- Domyślnie, dla wszystkich selektorów: krój czcionki Georgia
- Dla selektora ciała strony: wyrównanie tekstu do środka
- Dla bloku nagłówkowego: marginesy wewnętrzne 30 px, gradient pionowy od koloru #A0522D do koloru #F5DEB3
- Dla bloku menu: kolor tła Wheat, marginesy wewnętrzne 14 px
- Dla bloku głównego: kolor tła Wheat, marginesy wewnętrzne 50 px
- Dla stopki: marginesy wewnętrzne 30 px, gradient pionowy od koloru #F5DEB3 do koloru #A0522D
- Dla selektora odnośnika: kolor tła Sienna, biały kolor czcionki, czcionka pogrubiona, bez podkreślenia, marginesy wewnętrzne 10 px, zewnętrzne 20 px
- Gdy kursor myszy znajdzie się na odnośniku pojawia się podkreślenie tekstu
- Wspólne dla selektora tabeli i selektora komórki tabeli: obramowanie o szerokości 1px linią ciągłą koloru Sienna, obramowanie połączone w jedną linię
- Dodatkowo dla selektora tabeli: szerokość 70%, marginesy zewnętrzne automatycznie wyliczane przez przeglądarkę
- Dla selektora komórki tabeli: marginesy wewnętrzne 5 px

Uwaga: styl CSS ciała strony, odnośnika, tabeli i komórki tabeli należy zdefiniować wyłącznie przy pomocy selektora tych znaczników. Jest to uwarunkowane projektem późniejszej rozbudowy witryny.

## Skrypt

W tabeli 2 zamieszczono wybrane funkcje języka JavaScript. Wymagania dotyczące skryptu:

- Wykonywany po stronie klienta, na stronie koszty.html po kliknięciu przycisku "Oblicz"
- Należy stosować znaczące nazewnictwo zmiennych i funkcji w języku polskim lub angielskim
- Skrypt pobiera dane z pól edycyjnych i pól opcji
- Jeżeli oba pola edycyjne zostały wypełnione, skrypt
  - Oblicza pole powierzchni pomieszczenia
  - Oblicza koszt montażu uwzględniając pole powierzchni oraz typ panelu i koszt z tabeli 1
  - W paragrafie pod przyciskiem wyświetla napis: "Pole powierzchni pomieszczenia: <pole>, koszt montażu <koszt>", gdzie pola <> oznaczają wartości obliczone skryptem
- W przeciwnym wypadku skrypt wyświetla komunikat "Wprowadź poprawne dane."

### Strona 5 z 7

### Tabela1. Koszt montażu

| Rodzaj panelu    | Koszt montażu (zł/m²) |
|------------------|-----------------------|
| panel laminowany | 12                    |
| panel winylowy   | 14                    |
| deska podłogowa  | 18                    |

### **CSS Linear Gradients**

To create a linear gradient you must define at least two color stops. Color stops are the colors you want to render smooth transitions among. You can also set a starting point and a direction (or an angle) along with the gradient effect. Direction top to bottom is default

Syntax

background-image: linear-gradient(direction, color-stop1, color-stop2, ...);

## Tabela 2. Wybrane pola i metody modelu DOM języka JavaScript

| Wyszukiwanie elementów                     | Zmiana elementów                        |
|--------------------------------------------|-----------------------------------------|
| document.getElementById( <i>id</i> )       | element.innerHTML = " <i>wartość</i> "  |
| document.getElementsByTagName(TagName)     | element.attribute_name = "wartość"      |
| document.getElementsByClassName(ClassName) | element.setAttribute(atrybut, wartosc)  |
| document.getElementsByName(ElementName)    | element.style.property_name = "wartość" |
| document.querySelector(CSSselector)        |                                         |
| document.querySelectorAll(CSSselector)     |                                         |
|                                            |                                         |

| Operacje na elementach dokumentu       | Wybrane właściwości obiektu style                           |
|----------------------------------------|-------------------------------------------------------------|
| document.createElement(element)        | backgroundColor                                             |
| document.removeChild( <i>element</i> ) | color                                                       |
| document.appendChild( <i>element</i> ) | fontSize                                                    |
| document.replaceChild(element)         | fontStyle = "normal   italic   oblique   initial   inherit" |
| document.write( <i>text</i> )          | fontWeight = "normal   lighter   bold   bolder   value      |
|                                        | initial   inherit"                                          |
|                                        | listStyleType = "circle  decimal   disc   none   square     |
|                                        | initial"                                                    |
| Wybrane zdarzenia HTMI                 |                                                             |

| Zdarzenia myszy                                                                                      | Zdarzeni                           | a klawiatury                                                                                                    | Zdarzenia obiektów                            |  |  |  |
|----------------------------------------------------------------------------------------------------|------------------------------------|----------------------------------------------------------------------------------------------------|-----------------------------------------------|--|--|--|
| onclick<br>ondblclick<br>onmouseover<br>onmouseout                                                   | onkeydown<br>onkeypress<br>onkeyup |                                                                                                    | onload<br>onresize<br>onfocusin<br>onfocusout |  |  |  |
| Elementy formularzy                                                                                  |                                    | Metody i pola obiektu string (JS)                                                                                                    |                                               |  |  |  |
| Ważniejsze typy pola input: b<br>number, password, radio, text, r<br>Inne elementy: select, textarea | utton, checkbox,<br>range<br>ı     | Length<br>indexOf( <i>text</i> )<br>search( <i>text</i> )<br>substr( <i>startInd</i><br>replace( <i>textTo</i><br>toUpperCase()<br>toLowerCase() | ex, endIndex)<br>Replace, newText)            |  |  |  |

UWAGA: po zakończeniu pracy utwórz plik tekstowy o nazwie przeglądarka.txt. Zapisz w nim nazwę przeglądarki internetowej, w której weryfikowana była poprawność działania witryny. Umieść go w folderze z numerem zdającego.

Nagraj płytę z rezultatami pracy. W folderze z numerem zdającego, powinny znajdować się pliki: deska.png, import.png, index.html, koszty.html, kw1.png, kw2.png, kw3.png, kw4.png, kwerendy.txt, laminowane.png, montaz\_paneli.png, oferta.html, przeglądarka.txt, style.css, winylowe.png ewentualnie inne przygotowane pliki. Po nagraniu płyty sprawdź poprawność jej odczytu. Opisz płytę numerem zdającego i pozostaw zapakowaną w pudełku na stanowisku wraz z arkuszem egzaminacyjnym.

## Czas przeznaczony na wykonanie zadania wynosi 150 minut.

## Ocenie podlegać będzie 5 rezultatów:

- operacje na bazie danych,
- zawartość witryny internetowej,
- działanie witryny internetowej,
- styl CSS witryny internetowej,
- skrypt.

| Wypełnia zdający                                                                                                    |                                         |
|----------------------------------------------------------------------------------------------------|-----------------------------------------|
| Do arkusza egzaminacyjnego dołączam płytę CD opisaną nume<br>której jakość nagrania została przeze mnie sprawdzona. | erem PESEL                              |
| Wypełnia Przewodniczący ZN                                                                                          |                                         |
| Potwierdzam, że do arkusza egzaminacyjnego dołączona jest pły                                                       | /ta CD, opisana numerem PESEL zdającego |
|                                                                                                    | Czytelny podpis Przewodniczącego ZN     |